# SQL Server Installation Guide

- 1. From the Visor 360 installation CD\USB Key, open the "Access" folder and install the Access Database Engine.
- 2. Open *Visor 360 V2.0* folder and double click on *Setup*. Visor 360 will install .NET Framework 3.5 automatically. This component is required prior to installing SQL Server.
- 3. Download the latest SQL Server 2008 Express edition from Microsoft website.
- 4. Double click on the SQL installation file and follow the procedure below:

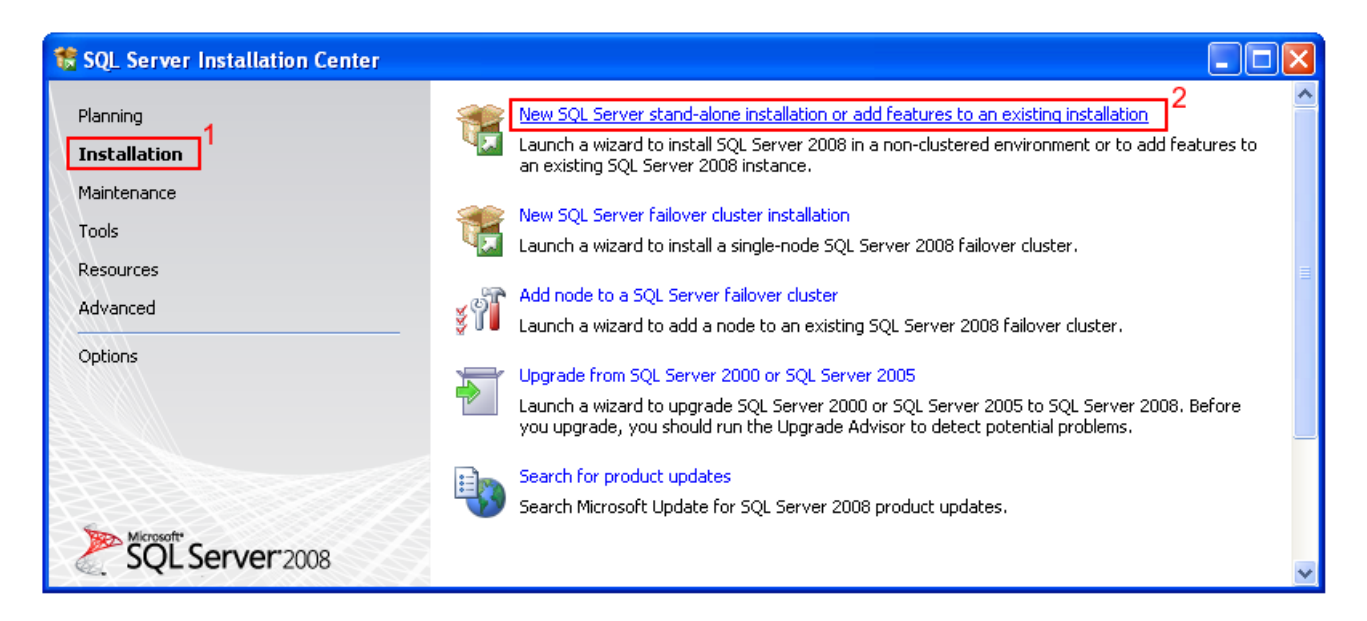

Press on the Installation tab to the left, and then click on the New SQL Server installation option.

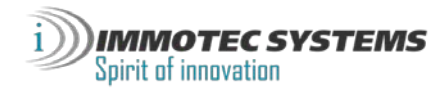

Click OK.

| 🏶 SQL Server 2008 Setup                                             |                                                                                                |        |
|---------------------------------------------------------------------|------------------------------------------------------------------------------------------------|--------|
| Setup Support Rules                                                 |                                                                                                |        |
| Setup Support Rules identify problems<br>before Setup can continue. | s that might occur when you install SQL Server Setup support files. Failures must be corrected |        |
| Setup Support Rules                                                 | Operation completed. Passed: 6. Failed 0. Warning 0. Skipped 0.                                |        |
|                                                                     |                                                                                                |        |
|                                                                     | Show details >>                                                                                | Re-run |
|                                                                     | View detailed report                                                                           |        |
|                                                                     |                                                                                                |        |
|                                                                     |                                                                                                |        |
|                                                                     |                                                                                                |        |
|                                                                     |                                                                                                |        |
|                                                                     |                                                                                                |        |
|                                                                     |                                                                                                |        |
|                                                                     |                                                                                                |        |
|                                                                     |                                                                                                |        |
|                                                                     |                                                                                                |        |
|                                                                     |                                                                                                |        |
|                                                                     |                                                                                                |        |
|                                                                     |                                                                                                |        |
|                                                                     | OK Cancel                                                                                      | Help   |

| Specify the edition of SQL S                     | erver 2008 to install.                                                                                                    |
|--------------------------------------------------|----------------------------------------------------------------------------------------------------|
| roduct Key<br>icense Terms<br>etup Support Files | Specify a free edition of SQL Server or provide a SQL Server product key to validate this instance of SQL Server 2008. Enter the 25-character key from the Microsoft certificate of authenticity or product packaging. If you specify Enterprise Evaluation, the instance will be activated with a 180-day expiration. To upgrade from one edition to another edition, run the Edition Upgrade Wizard. |

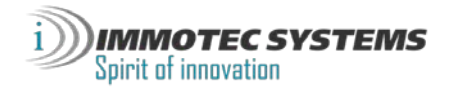

Select checkbox "I accept the license terms" and press Next.

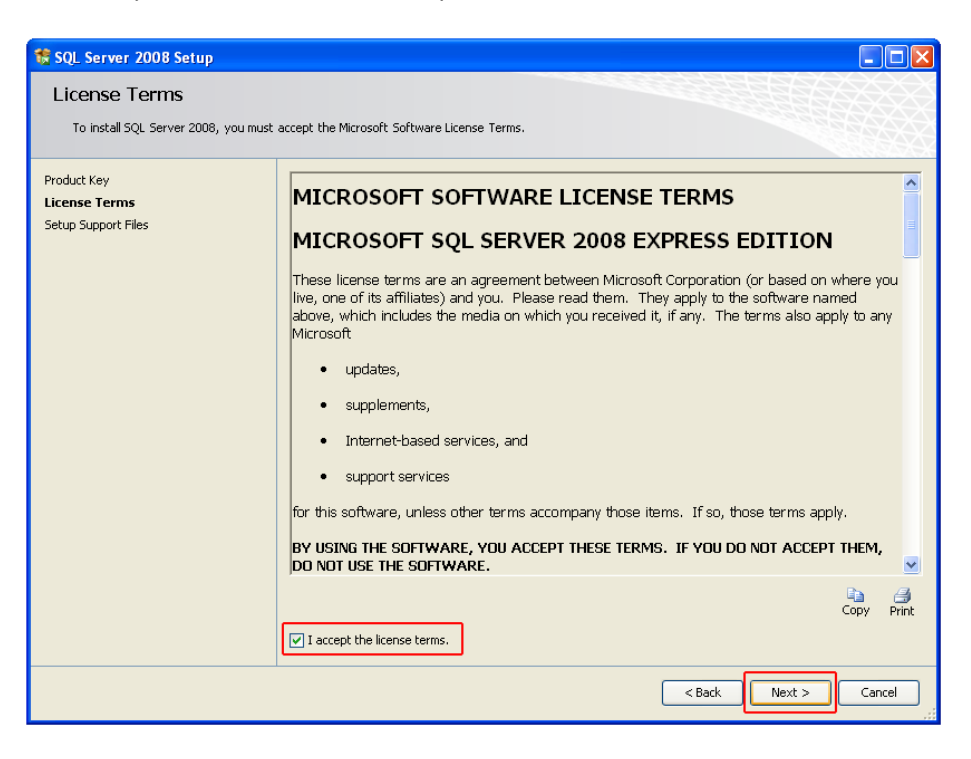

Press Install. Setup Support Files in progress. Wait for the installation to finish.

| 🍀 SQL Server 2008 Setup            |                                           |                                    |                  |
|------------------------------------|-------------------------------------------|------------------------------------|------------------|
| Setup Support Files                |                                           |                                    |                  |
| Click Install to install Setup Sup | port files. To install or update SQL Serv | er 2008, these files are required. |                  |
|                                    |                                           |                                    | 0668888          |
| Product Key                        | The following components are              | required for SQL Server Setup:     |                  |
| License Terms                      | Feature Name                              | Status                             |                  |
| Setup Support Files                | Setup Support Files                       | In Progress                        |                  |
|                                    |                                           |                                    |                  |
|                                    |                                           |                                    |                  |
|                                    |                                           |                                    |                  |
|                                    |                                           |                                    |                  |
|                                    |                                           |                                    |                  |
|                                    |                                           |                                    |                  |
|                                    |                                           |                                    |                  |
|                                    |                                           |                                    |                  |
|                                    |                                           |                                    |                  |
|                                    |                                           |                                    |                  |
|                                    |                                           |                                    |                  |
|                                    |                                           |                                    |                  |
|                                    |                                           |                                    |                  |
|                                    | Performing Windows Installer a            | ctions.                            |                  |
|                                    |                                           |                                    |                  |
|                                    |                                           |                                    | )                |
|                                    |                                           | < Bao                              | k Install Cancel |
|                                    |                                           |                                    |                  |

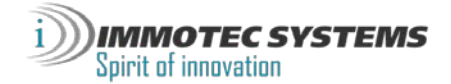

Verify that there are no Failed Rules, and then click Next.

| 🅵 SQL Server 2008 Setup                                             |        |                                                                          |                  |  |  |
|---------------------------------------------------------------------|--------|--------------------------------------------------------------------------|------------------|--|--|
| Setup Support Rules                                                 |        |                                                                          |                  |  |  |
| Setup Support Rules identify problems<br>before Setup can continue. | that r | night occur when you install SQL Server Setup support files. Failures mu | ust be corrected |  |  |
| Setup Support Rules                                                 | Oper   | ation completed. Passed: 9. Failed 0. Warning 1. Skipped 1.              |                  |  |  |
| Feature Selection                                                   |        |                                                                          |                  |  |  |
| Disk Space Requirements                                             | Hid    |                                                                          | Perrup           |  |  |
| Error and Usage Reporting                                           | View   | detailed report                                                          | i ko ran         |  |  |
| Ready to Install                                                    | VICVV  |                                                                          |                  |  |  |
| Installation Progress                                               |        | Rule                                                                     | Status           |  |  |
| Complete                                                            |        | Fusion Active Template Library (ATL)                                     | Passed           |  |  |
|                                                                     |        | Unsupported SQL Server products                                          | Passed           |  |  |
|                                                                     | 0      | Performance counter registry hive consistency                            | Passed           |  |  |
|                                                                     | 0      | Previous releases of SQL Server 2008 Business Intelligence Develop       | Passed           |  |  |
|                                                                     | 0      | Previous CTP installation                                                | Passed           |  |  |
|                                                                     | 0      | Consistency validation for SQL Server registry keys                      | Passed           |  |  |
|                                                                     |        | Computer domain controller                                               | Passed           |  |  |
|                                                                     |        | Microsoft .NET Application Security                                      | Not applicable   |  |  |
|                                                                     |        | Edition WOW64 platform                                                   | Passed           |  |  |
|                                                                     |        | Windows PowerShell                                                       | Passed           |  |  |
|                                                                     |        | Windows Firewall                                                         | Warning          |  |  |
|                                                                     |        | 1                                                                        |                  |  |  |
|                                                                     |        |                                                                          |                  |  |  |
|                                                                     |        |                                                                          |                  |  |  |
|                                                                     |        |                                                                          |                  |  |  |

In the Feature Selection press on Select All and then click Next.

| 1 SQL Server 2008 Setup                                                                                                    |                                                                                                    |                                                                                                    |
|----------------------------------------------------------------------------------------------------|----------------------------------------------------------------------------------------------------|----------------------------------------------------------------------------------------------------|
| Feature Selection<br>Select the Express features to install.<br>clustered.                                                                                                    | For clustered installations, only Database Engine Services and Analysis 5                                                                                            | õervices can be                                                                                                    |
| Setup Support Rules<br>Feature Selection<br>Instance Configuration<br>Disk Space Requirements<br>Server Configuration<br>Database Engine Configuration<br>Error and Usage Reporting<br>Installation Rules<br>Ready to Install<br>Installation Progress<br>Complete | Features:<br>Instance Features<br>Subserver Replication<br>Shared Features<br>Sol, Client Connectivity SDK<br>Redistributable Features<br>Select All<br>Unselect All | Description:<br>Includes a set of replication objects for<br>copying data and database objects from<br>one database to one or more other<br>databases. |
|                                                                                                    | Shared feature directory: C:\Program Files\Microsoft SQL Server                                                                                                    | 1                                                                                                    |
|                                                                                                    | < Back                                                                                                    | Next > Cancel Help                                                                                                    |

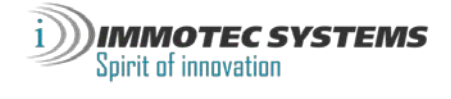

Type in your Named Instance (Database name) and press Next.

| 🏗 SQL Server 2008 Setup                                                                                       |                                                               |                                   |                      |                   |             |
|----------------------------------------------------------------------------------------------------|---------------------------------------------------------------|-----------------------------------|----------------------|-------------------|-------------|
| Instance Configuration<br>Specify the name and instance ID for                                                | the SQL Server instance.                                      |                                   |                      |                   |             |
| Setup Support Rules<br>Feature Selection<br>Instance Configuration                                            | <ul> <li>Default instance</li> <li>Named instance:</li> </ul> | SQLExpress                        |                      |                   |             |
| Disk Space Requirements<br>Server Configuration<br>Database Engine Configuration<br>Error and Usage Reporting | Instance ID:<br>Instance root directory:                      | SQLExpress<br>C:\Program Files\Mi | crosoft SQL Server\  |                   |             |
| Installation Rules<br>Ready to Install<br>Installation Progress<br>Complete                                   | SQL Server directory:<br>Installed instances:                 | C:\Program Files\Mi               | crosoft SQL Server\M | 55QL10.5QLExpress |             |
|                                                                                                    | Instance                                                      | Features                          | Edition              | Version           | Instance ID |
|                                                                                                    |                                                               |                                   |                      |                   |             |
|                                                                                                    |                                                               |                                   | < Back               | Next >            | Cancel Help |

| 🏗 SQL Server 2008 Setup                                                                                                    |                                                                                                    |      |
|----------------------------------------------------------------------------------------------------|----------------------------------------------------------------------------------------------------|------|
| Disk Space Requirement                                                                                                    | ts                                                                                                    |      |
| Review the disk space summary for t                                                                                                    | he SQL Server features you selected.                                                                                                    |      |
| Setup Support Rules<br>Feature Selection<br>Instance Configuration<br><b>Disk Space Requirements</b><br>Server Configuration<br>Error and Usage Reporting<br>Installation Rules<br>Ready to Install<br>Installation Progress<br>Complete | Disk Usage Summary:  C: 295 MB required, 469512 MB available System Drive (C:): 118 MB required Shared Install Directory (C:\Program Files\Microsoft SQL Server\): 0 MB required Instance Directory (C:\Program Files\Microsoft SQL Server\): 177 MB required |      |
|                                                                                                    | Sack Next > Cancel                                                                                                    | Help |

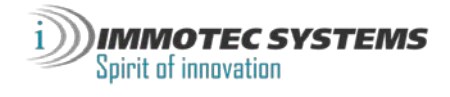

In the SQL Server Database Engine section select NT AUTHORITY\NETWORK SERVICE.

In the SQL Server Browser section select Automatic for Startup Type.

Press Next.

| 🍀 SQL Server 2008 Setup                                                                                  |                                                                                      |                                                                                    |                                                                |                                                             |
|----------------------------------------------------------------------------------------------------|--------------------------------------------------------------------------------------|------------------------------------------------------------------------------------|----------------------------------------------------------------|-------------------------------------------------------------|
| Server Configuration<br>Specify the configuration.                                                       |                                                                                      |                                                                                    |                                                                |                                                             |
| Setup Support Rules<br>Feature Selection<br>Instance Configuration                                       | Service Accounts Collation                                                           | a separate account for each SQL                                                    | Server service.                                                |                                                             |
| Disk Space Requirements                                                                                  | Service                                                                              | Account Name                                                                       | Password                                                       | Startup Type                                                |
| Server Configuration                                                                                     | SQL Server Database Engine                                                           | NT AUTHORITY\NETWOR                                                                |                                                                | Automatic 🔽                                                 |
| Database Engine Configuration                                                                            |                                                                                      | Ľ                                                                                  | J                                                              |                                                             |
| Error and Usage Reporting<br>Installation Rules<br>Ready to Install<br>Installation Progress<br>Complete | These services will be configured au<br>older Windows versions the user will<br>Hele | Use the sa<br>tomatically where possible to use<br>need to specify a low privilege | ame account for all<br>a low privilege ac<br>account. For more | SQL Server services<br>count. On some<br>information, click |
|                                                                                                    | Service                                                                              | Account Name                                                                       | Decayord 2                                                     | Startup Tupo                                                |
|                                                                                                    | SOL Server Browcer                                                                   |                                                                                    | Passworu                                                       |                                                             |
|                                                                                                    |                                                                                      | MI AOMOKI I (LOCAL S                                                               |                                                                |                                                             |
|                                                                                                    |                                                                                      | 3                                                                                  |                                                                |                                                             |
|                                                                                                    |                                                                                      | < Back                                                                             | Next > Ca                                                      | ancel Help                                                  |

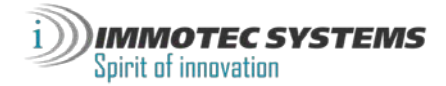

Select "Mixed Mode". Enter password and confirmation password. Press on Add Current User.

| 🏗 SQL Server 2008 Setup                                                                                                    |                                                                                                    |       |
|----------------------------------------------------------------------------------------------------|----------------------------------------------------------------------------------------------------|-------|
| Database Engine Configu<br>Specify Database Engine authentication                                                                                                    | Iration<br>In security mode, administrators and data directories.                                                                                                    |       |
| Setup Support Rules<br>Feature Selection<br>Instance Configuration<br>Disk Space Requirements<br>Server Configuration<br><b>Database Engine Configuration</b><br>Error and Usage Reporting<br>Installation Rules<br>Ready to Install<br>Installation Progress<br>Complete | Account Provisioning Data Directories User Instances FILESTREAM Specify the authentication mode and administrators for the Database Engine. Authentication Mode          Authentication Mode         Windows authentication mode         Windows authentication mode         Mixed Mode (SQL Server authentication and Windows authentication)         Built-in SQL Server system administrator account         Enter password:         Confirm password:         Specify SQL Server administrators         OFFICE-DSASSC6B\office (office)         SQL Server administrators         Q         Add Current User         Add |       |
|                                                                                                    | < Back Next > Cancel Help                                                                                                    | )<br> |

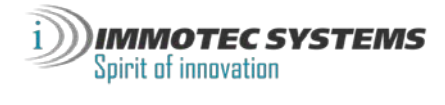

Click Next.

| 1 SQL Server 2008 Setup                                                                                  |                                                                                                    |
|----------------------------------------------------------------------------------------------------|----------------------------------------------------------------------------------------------------|
| Error and Usage Reporti                                                                                  | ng                                                                                                    |
| Help Microsoft improve SQL Server fea                                                                    | atures and services.                                                                                                    |
|                                                                                                    |                                                                                                    |
| Setup Support Rules<br>Feature Selection<br>Instance Configuration<br>Disk Space Requirements            | Specify the information that you would like to automatically send to Microsoft to improve future releases of SQL<br>Server. These settings are optional. Microsoft treats this information as confidential. Microsoft may provide<br>updates though Microsoft Update to modify feature usage data. These updates might be downloaded and<br>installed on your machine automatically, depending on your Automatic Update settings. |
| Server Configuration<br>Database Engine Configuration                                                    | View the Microsoft policy for SQL Server privacy and data collection.                                                                                                    |
| Error and Usage Reporting<br>Installation Rules<br>Ready to Install<br>Installation Progress<br>Complete | Read more about Microsoft Update and Automatic Update.         Send Windows and SQL Server Error Reports to Microsoft or your corporate report server. This setting only applies to services that run without user interaction.         Send feature usage data to Microsoft. Feature usage data includes information about your hardware configuration and how you use Microsoft software and services.                          |
|                                                                                                    |                                                                                                    |
|                                                                                                    | < Back Next > Cancel Help                                                                                                    |

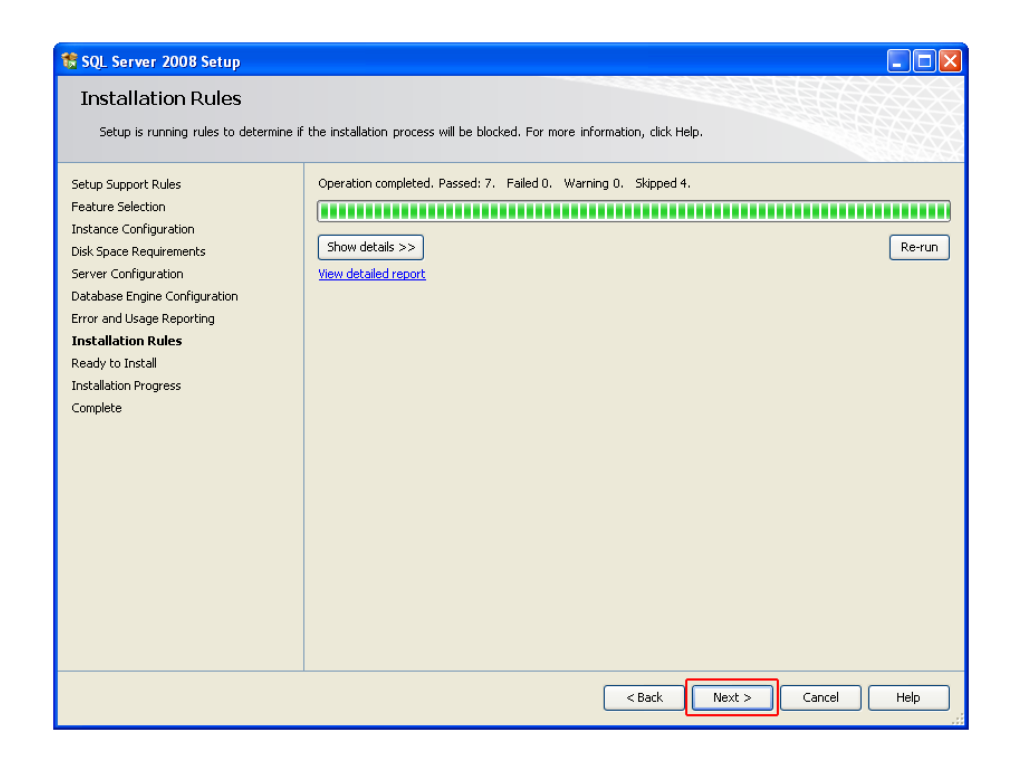

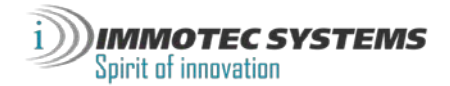

SQL Server 2008 is ready to install. Press on Install.

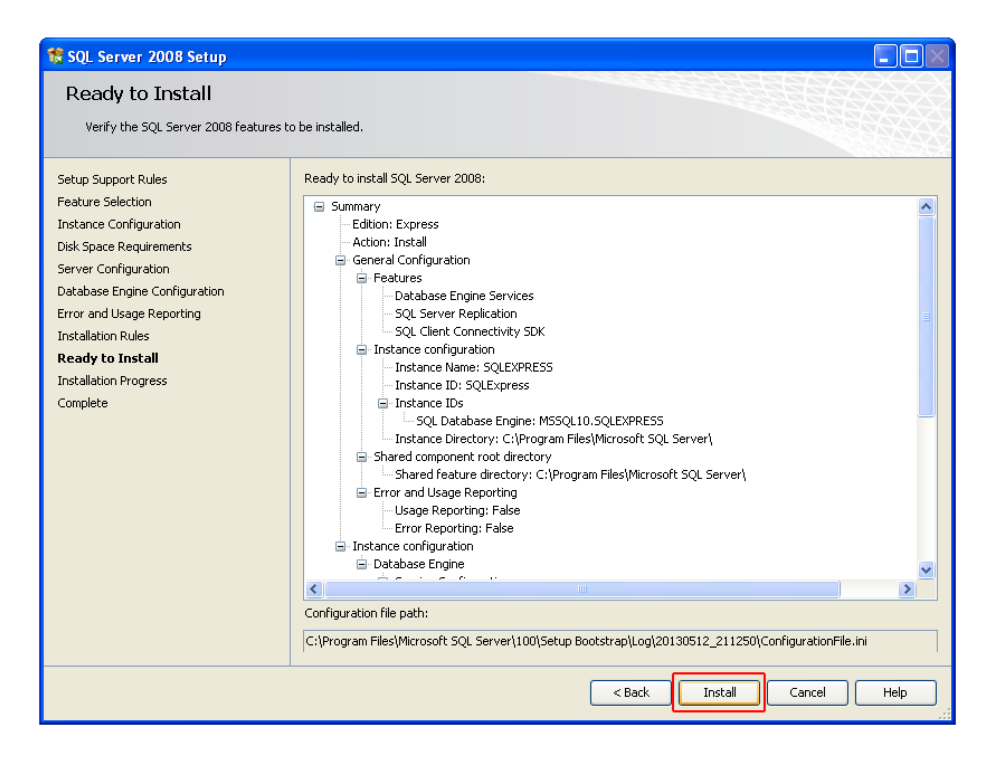

Installation in Progress. Wait for installation to end and press Next.

| 뚢 SQL Server 2008 Setup                                                                       |                             |                    |
|-----------------------------------------------------------------------------------------------|-----------------------------|--------------------|
| Installation Progress                                                                         |                             |                    |
| Setup Support Rules<br>Feature Selection<br>Instance Configuration<br>Disk Space Requirements | Setup process complete      |                    |
| Database Engine Configuration                                                                 | Feature Name                | Status             |
| Error and Usage Reporting                                                                     | Oatabase Engine Services    | Success            |
| Installation Rules                                                                            | SQL Server Replication      | Success            |
| Ready to Install                                                                              | SQL Client Connectivity SDK | Success            |
| Installation Progress<br>Complete                                                             |                             |                    |
|                                                                                               |                             |                    |
|                                                                                               |                             | Next > Cancel Help |

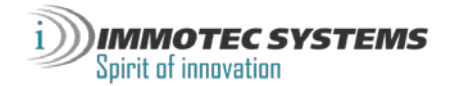

Installation is complete. Press Close.

| 뚢 SQL Server 2008 Setup                                                                                                    |                                                                                                    |
|----------------------------------------------------------------------------------------------------|----------------------------------------------------------------------------------------------------|
| Complete<br>Your SQL Server 2008 installation co                                                                                                    | mpleted successfully.                                                                                                    |
| Setup Support Rules<br>Feature Selection<br>Instance Configuration<br>Disk Space Requirements<br>Server Configuration<br>Database Engine Configuration<br>Error and Usage Reporting<br>Installation Rules<br>Ready to Install<br>Installation Progress<br><b>Complete</b> | Summary log file has been saved to the following location:<br><u>Ct\Program Files\Microsoft SQL Server\100\Setup Bootstrap\Log\20130512 211250\Summary office-</u><br><u>dSa55c8b 20130512 211250.txt</u><br>Information about the Setup operation or possible next steps:<br>Vour SQL Server 2008 installation completed successfully.                                                                                                    |
|                                                                                                    | Supplemental Information: The following notes apply to this release of SQL Server only. Microsoft Update For information about how to use Microsoft Update to identify updates for SQL Server 2008, see the Microsoft Update Web site <htps: ?linkid="108409" fwlink="" go.microsoft.com=""> at http://go.microsoft.com/fwlink/?LinkId= 108409. Reporting Services The Reporting Services installation options that you specified in Setup determine whether additional configuration Ite required before you can access the report server. If you installed the default configuration be report server</htps:> |
|                                                                                                    | Close Help                                                                                                    |

## Close window.

| SQL Server Installation Center |                                                                                                    |
|--------------------------------|----------------------------------------------------------------------------------------------------|
| Planning                       | New SQL Server stand-alone installation or add features to an existing installation                                                                                       |
| Installation                   | Launch a wizard to install SQL Server 2008 in a non-clustered environment or to add features to an existing SQL Server 2008 instance                                      |
| Maintenance                    |                                                                                                    |
| Tools                          | New SQL Server failover cluster installation                                                                                                    |
| TOOIS                          | VIII Launch a wizard to install a single-node SQL Server 2008 failover cluster.                                                                                           |
| Resources                      |                                                                                                    |
| Advanced                       | Add node to a SQL Server failover cluster                                                                                                    |
| /////                          | Launch a wizard to add a node to an existing SQL Server 2008 failover cluster.                                                                                            |
| Options                        | Upgrade from SQL Server 2000 or SQL Server 2005                                                                                                    |
|                                | Launch a wizard to upgrade SQL Server 2000 or SQL Server 2005 to SQL Server 2008. Before you<br>upgrade, you should run the Upgrade Advisor to detect potential problems. |
|                                | Search for product updates                                                                                                    |
|                                | 📃 🐨 Search Microsoft Update for SQL Server 2008 product updates.                                                                                                    |
| SQL Server 2008                |                                                                                                    |

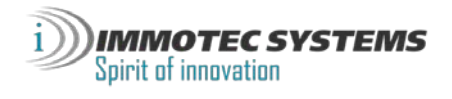

In order to connect remote clients, you would need to setup this feature, please follow the following procedure:

From the Start menu, click on Microsoft SQL Server 2008, Configuration Tools and then press on "SQL Server Configuration Manager".

| Image: Constraint of the second second se | isafe                     | ۲ |                                   | _ |                                      |
|----------------------------------------------------------------------------------------------------|---------------------------|---|-----------------------------------|---|--------------------------------------|
| <b>E</b>                                                                                                    | Microsoft SQL Server 2008 | Þ | 💼 Configuration Tools 🛛 🔸         | 6 | SQL Server Configuration Manager     |
| <b>m</b>                                                                                                    | Startup                   | ۲ | 🚉 Import and Export Data (32-bit) | Ľ | SQL Server Error and Usage Reporting |
| ۹                                                                                                    | Internet Explorer         |   |                                   | 1 | SQL Server Installation Center       |
| 1                                                                                                    | MSN                       |   |                                   | _ |                                      |

Under SQL Server Network Configuration, click on Protocols for SQLEXPRESS. Then right click on Named Pipes and press on Enable.

| 🚡 Sql Server Configuration Manager                                                                                                    |                                                                |                                                       |                                    |       |  |
|----------------------------------------------------------------------------------------------------|----------------------------------------------------------------|-------------------------------------------------------|------------------------------------|-------|--|
| File       Action       View       Help         Image: Protocols       Image: Protocols       Image: Protocols       Image: Protocols         Image: Protocols       Image: Protocols       Image: Protocols       Image: Protocols       Image: Protocols         Image: Protocols       Image: Protocols <th>Protocol Name<br/>Shared Memory<br/>Named Pipes<br/>TCP/IP<br/>VIA</th> <th>Status<br/>Enabled<br/>Disabled<br/>Disabled<br/>Disabled</th> <th>Enable<br/>Disable<br/>Prope<br/>Help</th> <th>rties</th> <th></th> | Protocol Name<br>Shared Memory<br>Named Pipes<br>TCP/IP<br>VIA | Status<br>Enabled<br>Disabled<br>Disabled<br>Disabled | Enable<br>Disable<br>Prope<br>Help | rties |  |
| Enable selected protocol.                                                                                                    | ]                                                              |                                                       |                                    |       |  |

You will get a *"Warning"* message notifying that changes will take effect only after your Database service has been restarted. Press *OK*.

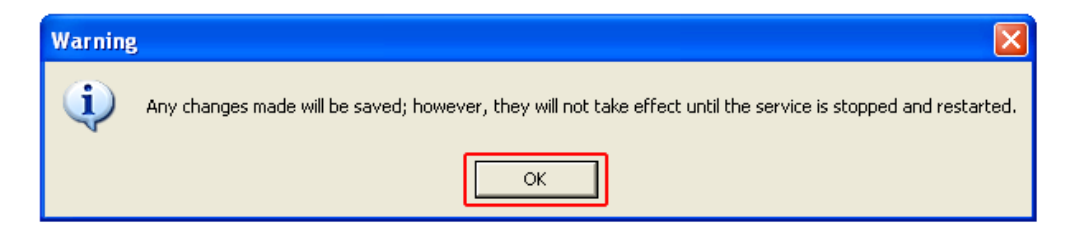

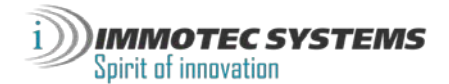

Under *SQL Server Network Configuration*, click on *Protocols for SQLEXPRESS*. Then right click on *TCP/IP* and press on *Properties*.

| 🚡 Sql Server Configuration Manager                                                                                                    |                                                                |                                                      |                                       |       |  |
|----------------------------------------------------------------------------------------------------|----------------------------------------------------------------|------------------------------------------------------|---------------------------------------|-------|--|
| Sqt Server Configuration Manager         File       Action       View       Help         Image: Sqt Server Configuration Manager (Local)         SQL Server Configuration Manager (Local)         SQL Server Services         SQL Server Network Configuration         Image: Protocols for SQLEXPRESS         Image: SQL Native Client 10.0 Configuration | Protocol Name<br>Shared Memory<br>Named Pipes<br>TCP/IP<br>VIA | Status<br>Enabled<br>Enabled<br>Disabled<br>Disabled | Enable<br>Disable<br>Properti<br>Help | ies 2 |  |
| Opens property sheet for the current selection.                                                                                                    | <u> </u>                                                       |                                                      |                                       |       |  |

First select Yes to enable TCP\IP.

Select IP Addresses tab.

| TCP/IP Properties                                 | ? 🛛                  |
|---------------------------------------------------|----------------------|
| Protocol IP Addresses 2                           |                      |
| General     Enabled     Keep Alive     Listen All | Yes 💌<br>Yes<br>No   |
|                                                   |                      |
|                                                   |                      |
| Enabled<br>Enable or disable TCP/IP protocol for  | this server instance |
|                                                   | el Apply Help        |

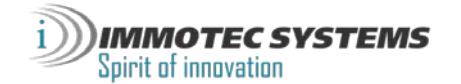

In the *IP Addresses* tab, fill the *TCP port*. For our example we will use port 1433, and then click *OK*.

| TCP/IP Properties       | ? 🛛               |
|-------------------------|-------------------|
| Protocol IP Addresses 1 |                   |
| IP1                     |                   |
| Active                  | Yes               |
| Enabled                 | No                |
| IP Address              | 192.168.0.106     |
| TCP Dynamic Ports       | 0                 |
| TCP Port                |                   |
| IP2                     |                   |
| Active                  | Yes               |
| Enabled                 | No                |
| IP Address              | 127.0.0.1         |
| TCP Dynamic Ports       | 0                 |
| TCP Port                |                   |
|                         |                   |
| TCP Dynamic Ports       | 0 2               |
| TCP Port                | 1433 🚽 🚄          |
| TCP Port<br>TCP port    |                   |
| 3 ок с                  | Cancel Apply Help |

You will get a *"Warning"* message notifying that changes will take effect only after your Database service has been restarted. Press *OK*.

| Warnin | e 🛛 🔀                                                                                                    |
|--------|----------------------------------------------------------------------------------------------------|
| (į)    | Any changes made will be saved; however, they will not take effect until the service is stopped and restarted. |
|        | ОК                                                                                                    |

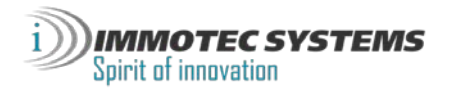

Click on SQL Server Services section, right click on "SQL Server (SQLEXPRESS)" then press on Restart.

| 🚡 Sql Server Configuration Manager              |                               |                 |             |          |
|-------------------------------------------------|-------------------------------|-----------------|-------------|----------|
| File Action View Help                           |                               |                 |             |          |
|                                                 |                               |                 |             |          |
| SQL Server Configuration Manager (Local)        | Name                          | State           | Start Mode  | Log On / |
| SQL Server Services                             | 5QL Server Browser            | Running         | Automatic   | NT AUTH  |
| SQL Server Network Configuration                | SQL Server (SQLEXPRESS)       | Running         | A           | NT AUTH  |
| Frotocols for SQLEXPRESS                        | SQL Server Agent (SQLEXPRESS) | Stopped Stopped | oot, System | NT AUTH  |
|                                                 |                               |                 | ause        |          |
|                                                 |                               | R               | esume       |          |
|                                                 |                               | 2 R             | estart      |          |
|                                                 |                               | Р               | roperties   |          |
|                                                 |                               | н               | elp         |          |
|                                                 | <                             | ]               |             | >        |
| Restart (stop and then start) selected service. |                               |                 |             |          |

Your Database Service will restart.

If your computer has a firewall, and it is enabled, please follow the following procedure: From the *Control Panel*, open the *firewall*, select the *"Exceptions"* tab and then click *Add Port*.

| 😺 Windows Firewall 🛛 🔊                                                                                                    |
|----------------------------------------------------------------------------------------------------|
| General Exceptions Advanced                                                                                                    |
| Windows Firewall is blocking incoming network connections, except for the<br>programs and services selected below. Adding exceptions allows some programs<br>to work better but might increase your security risk. |
| Programs and Services:                                                                                                    |
| Name                                                                                                    |
| <ul> <li>File and Printer Sharing</li> <li></li></ul>                                                                                                    |
| Add Program Add Port Edit Delete                                                                                                    |
| Display a notification when Windows Firewall blocks a program                                                                                                    |
| What are the risks of allowing exceptions?                                                                                                    |
| OK Cancel                                                                                                    |

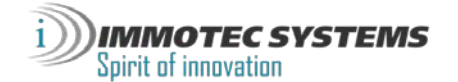

In the *Name* field, type SQLSERVER and enter the port number 1433 (or the port that you used in the previous steps), select *TCP* check box, and then press *OK*.

| Add a Port                                              |                                                                                                    |
|---------------------------------------------------------|----------------------------------------------------------------------------------------------------|
| Use these settings<br>number and protoc<br>want to use. | to open a port through Windows Firewall. To find the port<br>ol, consult the documentation for the program or service you |
| Name:                                                   | SQLSERVER -                                                                                                    |
| Port number:                                            | 1433                                                                                                    |
| C                                                       |                                                                                                    |
| What are the risks                                      | of opening a port?                                                                                                    |
| Change scope                                            | OK Cancel                                                                                                    |

Click *Add port* again to add an additional port.

In the *Name* field, type SQLSERVERBROWSER and enter port number 1434, select *UDP* check box, and then click *OK*.

| Add a Port                                              |                                                                                                    |
|---------------------------------------------------------|----------------------------------------------------------------------------------------------------|
| Use these settings<br>number and protoc<br>want to use. | to open a port through Windows Firewall. To find the port<br>:ol, consult the documentation for the program or service you |
| Name:                                                   | SQLSERVERBROWSER                                                                                                    |
| Port number:                                            | 1434                                                                                                    |
|                                                         | O TCP O UDP                                                                                                    |
| What are the risks                                      | of opening a port?                                                                                                    |
| Change scope                                            | OK Cancel                                                                                                    |

The SQL Server configuration is now complete. You may close all windows.

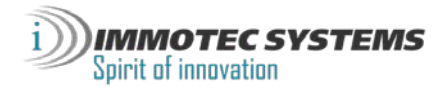

| 😺 Windows Firewall 🛛 🛛 🗙                                                                                                    |
|----------------------------------------------------------------------------------------------------|
| General Exceptions Advanced                                                                                                    |
| Windows Firewall is blocking incoming network connections, except for the<br>programs and services selected below. Adding exceptions allows some programs<br>to work better but might increase your security risk. |
| Programs and Services:                                                                                                    |
| Name         File and Printer Sharing         Remote Assistance         Remote Desktop         SQLSERVER         SQLSERVER         UPnP Framework                                                                  |
| Add Program Add Port Edit Delete                                                                                                    |
| Display a notification when Windows Firewall blocks a program                                                                                                    |
| What are the risks of allowing exceptions?                                                                                                    |
| OK Cancel                                                                                                    |

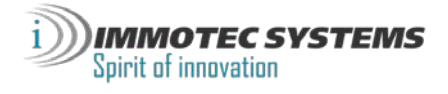

# Creating an Installation for Visor 360

From the *Start* menu or your desktop, double click on the *Visor 360* icon, select your language and press *OK*.

In the *Management of installations* window, click on *Add*.

| Management of installations         |           |
|-------------------------------------|-----------|
|                                     | Actions   |
|                                     | 🚰 Open    |
|                                     | 🎦 Add     |
|                                     | 🛅 Modify  |
|                                     | 🚉 Delete  |
|                                     | 🛃 Save    |
|                                     | 陀 Restore |
|                                     |           |
|                                     |           |
|                                     |           |
| Select as installation or an action |           |

In the type of installation, select Server station (SQL Server database) and press Next.

| 🖗 New installation |                                                                             | × |
|--------------------|-----------------------------------------------------------------------------|---|
|                    | 1. Choice of installation type                                              |   |
|                    | What type is your installation?                                             |   |
|                    | <ul> <li>Single-station installation (Access database)</li> </ul>           |   |
|                    | 📀 Client/server installation: server station (SQL Server database)          |   |
|                    | O Client/server installation: client station (SQL Server database)          |   |
|                    | <ul> <li>Installation with Windows service (SQL Server database)</li> </ul> |   |
|                    |                                                                             |   |
|                    |                                                                             |   |
|                    |                                                                             |   |
|                    |                                                                             |   |
|                    | Back Next Cancel                                                            |   |

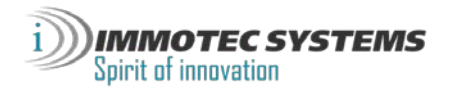

Select the database you have created and press OK.

| Searching for SQL servers  |
|----------------------------|
| List of servers            |
| OFFICE-D5A55C8B\SQLEXPRESS |
|                            |
|                            |
|                            |
|                            |
|                            |
|                            |
|                            |
| OK Cancel                  |

Enter the name of your installation, select the SQL Server authentication mode, Enter Login ("sa" by default) and Password, then click *Next*.

| New installation |                                                                                                    | × |
|------------------|----------------------------------------------------------------------------------------------------|---|
|                  | 2. Database location          1       Indicate the name of your installation:         New installation 1       Indicate the database location:         DFFICE-D5A55C8B\SQLEXPRESS          2       Indicate the authentication mode:         SQL Server authentication       Image: Sql Server authentication         User ID:       sa         Password:       •••••• |   |
|                  | Back Next Cancel                                                                                                    |   |

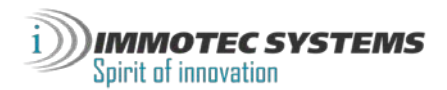

Press Next.

| New installation |                                                    |
|------------------|----------------------------------------------------|
|                  | 3. Type of reader                                  |
|                  | Do you know what type of reader is used?           |
|                  | No, I will configure it when adding central units  |
|                  | ○ Yes, I use the following type of reader: Wiegand |
|                  |                                                    |
|                  |                                                    |
|                  |                                                    |
|                  |                                                    |
|                  |                                                    |
|                  |                                                    |
|                  |                                                    |
|                  |                                                    |
|                  | Back Next Cancel                                   |
|                  |                                                    |

Press Confirm.

| New installation | 4. Confirmation<br>Creation of next installation:<br>Creating installation: New installation 1<br>Path: OFFICE-D5455C88\SQLEXPRESS |                       |
|------------------|----------------------------------------------------------------------------------------------------|-----------------------|
|                  | Client/server installation: server station (SQL Server database)                                                                   | <u>.</u>              |
|                  | Back                                                                                                    | Confirm<br>ext Cancel |

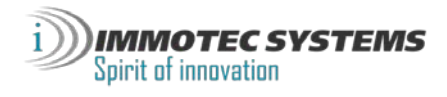

Your new Visor 360 installation has been successfully created.

| 🖗 Management of installations |                                                               |
|-------------------------------|---------------------------------------------------------------|
| New<br>installation 1         | Actions<br>Den<br>Add<br>Add<br>Add<br>Add<br>Save<br>Restore |
| OFFICE-D5A55C8B\SQLEXPRES5    |                                                               |

If the SQL Server is on the same computer as Visor 360, proceed without any additional steps.

Otherwise, make sure your computer has proper network access rights to the shared directory accessible by the SQL Server and Visor 360 software.

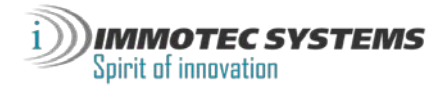